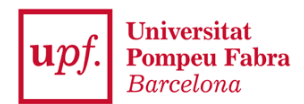

## **GUIA RÀPIDA ACREDITACIÓ IDIOMES (CIS)**

L'aplicatiu CIS consisteix en un sistema automatitzat i integrat perquè els estudiants de la UPF pugueu realitzar totes les gestions i procediments que requereixen l'acreditació d'un nivell d'idioma:

- 1. Acreditació d'idiomes per la convocatòria de mobilitat
- 2. Reconeixement acadèmic en crèdits per aprenentatge de llengües en els estudis de grau (RAC)
- 3. Incorporació de crèdits en el Mínor de Plurilingüisme

## Important:

- Si el certificat és vàlid, servirà automàticament per a la **convocatòria de mobilitat**, sense que calgui dur a terme cap altra acció.
- A més, a l'última pantalla trobaràs dues caselles que et permetran sol·licitar també el reconeixement de crèdits RAC i/o la incorporació de crèdits en el Mínor en Plurilingüisme.
- Per al reconeixement de crèdits RAC, és imprescindible que hagis obtingut el certificat mentre cursaves els estudis a la UPF; si vas obtenir el certificat abans de començar els estudis a la UPF, servirà per a mobilitat, però no per al reconeixement de crèdits.

Per tal d'iniciar la teva sol·licitud hauràs d'accedir a través de <u>Secretaria Virtual</u> a l'aplicació **Acreditació certificats idiomes** i afegir un certificat. Per buscar el certificat hauràs d'indicar <u>l'idioma</u> (Anglès, Alemany, Francès...), el <u>nivell d'idioma</u> (A1, B2, C1...) o la <u>institució</u> que l'ha expedit. Selecciona el certificat / idioma / nivell que es correspongui amb el teu document acreditatiu. A continuació hauràs d'informar la <u>data d'obtenció</u> (si el teu certificat l'indica) i <u>adjuntar el certificat</u> <u>d'idiomes</u> en format PDF.

Recorda que és **obligatori** adjuntar un document per poder gravar la teva sol·licitud. Si no adjuntes cap document que acrediti el certificat, l'aplicatiu no et deixarà gravar els canvis.

En aquesta última pantalla del tràmit trobaràs dues caselles que et permetran sol·licitar també el reconeixement de crèdits RAC i/o la incorporació de crèdits en el Mínor en Plurilingüisme.

Fins que la secretaria dels teus estudis no revisi la teva sol·licitud, l'estat del certificat serà **Pendent de validar**. Una vegada verificades les dades i la documentació aportada rebràs un correu electrònic per avisar-te que la teva sol·licitud ha canviat d'estat.

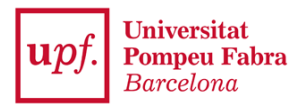

Recorda que si el certificat és vàlid, servirà automàticament per a la **convocatòria de mobilitat**, sense que calgui dur a terme cap altra acció.

Si el certificat **no és vàlid** rebràs un comentari al mateix correu indicant el motiu pel qual s'ha denegat la teva sol·licitud. Modificant les dades que t'han marcat com a incorrectes o tornant a adjuntar un altre document, al gravar els canvis la teva sol·licitud canviarà automàticament d'estat i tornarà a "Pendent de validar".

Podràs obtenir un document acreditatiu de coneixements d'idiomes UPF en el que figuren tots els certificats oficials, proves de nivell i cursos realitzats a Idiomes UPF.

Per obtenir-lo cal seleccionar els certificats d'idiomes aportats i de forma automàtica apareixerà al final de la pàgina l'opció **Imprimir en PDF**, el qual et permetrà descarregar-te el certificat.

Només s'inclouran en el document acreditatiu els certificats que hagin estat validats.

## **CERTIFICAT PROVISIONAL / BATXILLERAT INTERNACIONAL**

En el cas que vulguis aportar un **certificat de notes provisional de qualsevol idioma** primer hauràs d'indicar l'idioma i el nivell (ex: Anglès + B2). Per fer la cerca més fàcil, a l'apartat certificat d'idioma pots escriure la paraula "**provisional**" i t'apareixeran els certificats provisionals donats d'alta que es corresponen amb l'idioma i el nivell indicats.

Per acreditar el **Batxibac, Batxillerat europeu o internacional (equival a B2)** heu de seguir el mateix procediment, indicant l'idioma i el nivell i fer la cerca amb la paraula "**batxillerat**".

**Important:** Els certificats provisionals i de batxillerat internacional són vàlids només per la sol·licitud d'intercanvi de la convocatòria de mobilitat internacional.

|        |                               | Idioma                       | Anglès       |                 |          |                        |   |
|--------|-------------------------------|------------------------------|--------------|-----------------|----------|------------------------|---|
|        |                               | idioma.                      | Angles       |                 |          |                        |   |
|        |                               | Nivell idioma:               | B2           |                 |          | /                      |   |
|        |                               | Institució                   |              |                 |          | ~                      |   |
|        | Ce                            | rtificat d'idioma            | provisional  |                 |          |                        |   |
|        |                               |                              | provisional  |                 |          |                        |   |
| lostra | ✓ regisi                      | res                          |              | ercar 🥒 Netejar | Filtrar: |                        |   |
| lostra | ✓ regist   Id de   certificat | res<br>Tipus de<br>puntuació | It Idioma It | ercar 🧷 Netejar | Filtrar: | Nivell<br>† Equivalent | 1 |